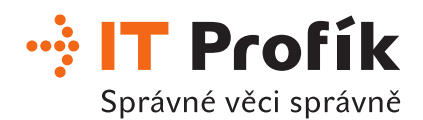

Po přihlášení do webového rozhranní emailu je možné změnu hesla provést pomocí náseldujících kroků.

V pravém horním rohu je kulatá ikona.

- 1. Klikněte na ikonu
- 2. Klikněte na settings (česky- Nastavení)

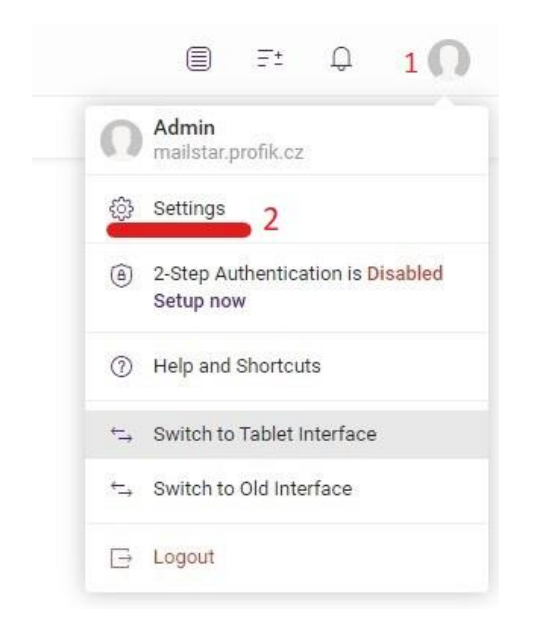

- 1. Zvolit Accounts (česky účty)
- 2. Dole je fialové tlačítko Change password (česky změnit heslo)

| Ø Settings              |                 |                                     | _ | × |
|-------------------------|-----------------|-------------------------------------|---|---|
| General Accounts 1 Mail | Calendar Lie    | censes Import/Export                |   |   |
| My Account              | Email           | admin@mailstar.profik.cz            |   |   |
| Troubleshooting         | Name            | Admin                               |   |   |
| Private Certificates    | Alternate Email | email@example.com                   |   |   |
| Other Accounts          |                 | Used for password recovery          |   |   |
| OAuth authorizations    | Password        | Change password 2                   |   |   |
|                         |                 | 2-Step Authentication X Deactivated |   |   |
|                         | Last Login Time | 07/30/15 09:35                      |   |   |
|                         | Last Login IP   | 195.250.133.100                     |   |   |
|                         |                 |                                     |   |   |
|                         |                 |                                     |   |   |
|                         |                 |                                     |   |   |
|                         |                 |                                     |   |   |
| OK Cancel               |                 |                                     |   |   |

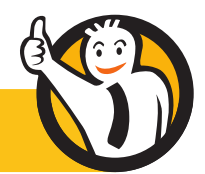

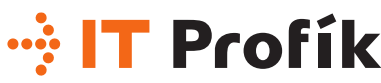

Správné věci správně

- 1. Do prvního políčka napište původní heslo do emailové schránky.
- 2. Do druhého políčka napište nové heslo.
- 3. Do třetího políčka zopakujte postup 2.
- 4. Tlačítkem "OK" potvrďte změnu hesla.

|                 | A Password change              | ×   |
|-----------------|--------------------------------|-----|
| 19              | Old Password 1                 |     |
| cates           | New Password 2                 | (i) |
| ts              | Confirm Password 3             |     |
| zations         |                                |     |
|                 | ок 4                           |     |
|                 | Last Login Time 07/30/15 09:35 |     |
| Password policy | ×                              |     |
|                 |                                |     |

1. alespoň 10 znaků.

- 2. alespoň 1 číslici.
- 3. alespoň 1 malé písmeno.
- 4. alespoň 1 VELKÉ písmeno.
- 5. alespoň 1 speciální znak.
- 6. Heslo nesmí být stejné jako vaše uživatelské jméno.

OK

password:

1 • Minimal password length: 10 characters

4 • Number of uppercase letters (A to Z): 1

Number of other characters (!@#\$%...): 1

Do not use any letters with accents (ü, ñ, ç)

6 Password cannot be the same as your username or alias
Only use letters from the latin alphabet (no φ, λ, д)

2 • Number of digits (0 to 9): 1

3 • Number of letters (A to z): 1

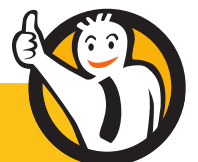